## PA-S1000 ドライバ削除手順

下記手順に従って、PA-S1000のドライバを削除してください。

1. PA-S1000 本体を PC に接続します。

スタートメニューで右クリックし、[デバイス マネージャー]を開きます。

| 昌 デバイス マネージャー                               |
|---------------------------------------------|
| ファイル(F) 操作(A) 表示(V) ヘルプ(H)                  |
|                                             |
| V 🗒 P&A USB Device                          |
| PA-S1000                                    |
| > 順 オーディオの人力および出力                           |
| > 🔘 カメラ                                     |
| > === +                                     |
| > 💻 ארב ארב ארב ארב ארב ארב ארב ארב ארב ארב |
| > 👊 サウンド、ビデオ、およびゲーム コントローラー                 |
| > 🍢 システム デバイス                               |
| > 📲 セキュリティ デバイス                             |
| > 📑 ソフトウェア コンポーネント                          |
| > 📱 ソフトウェア デバイス                             |
| > 🚘 ディスク ドライブ                               |

2. [P&A USB Device] - [PA-S1000] 上で右クリックし、[デバイスのアンインストール] をクリック します。

| 昌 デバイス マネージャー                                       |                  |  |  |
|-----------------------------------------------------|------------------|--|--|
| ファイル(F) 操作(A) 表示(V) ヘルプ(H)                          |                  |  |  |
| 🗢 🄶 📰 🛅 🚺                                           | 51 🖳 📕 🗙 🖲       |  |  |
| 🗸 🏺 P&A USB Devic                                   | e                |  |  |
| PA-S1000                                            |                  |  |  |
| > 🖷 オーディオの入り                                        | ドライバーの更新(P)      |  |  |
| > 👰 カメラ                                             | デバイスを無効にする(D)    |  |  |
| > == +-ボ-ド                                          | デバイスのアンインストール(U) |  |  |
| > 🔜 コンヒューター                                         |                  |  |  |
| > 🖷 サウンド、ビデオ                                        | ハードウェア変更のスキャン(A) |  |  |
| > 🍋 システムデバイ                                         | プロパティ(P)         |  |  |
| > 🧗 セキュリティデバ                                        | 20701(0)         |  |  |
| 🔰 🔊 📲 אדר די איז איז איז איז איז איז איז איז איז אי | ーネント             |  |  |
| > 📱 ソフトウェア デバイス                                     |                  |  |  |
| > 🕳 ディスク ドライブ                                       |                  |  |  |

 [このデバイスのドライバー ソフトウェアを削除します。]をチェックし、[アンインストール] ボ タンをクリックします。

| デバイスのアンインストール                       |  |
|-------------------------------------|--|
| JA-S1000                            |  |
| 警告: システムからこのデバイスをアンインストールしようとしています。 |  |
| ✓ このデバイスのドライバー ソフトウェアを削除します。        |  |
| アンインストールキャンセル                       |  |

4. [デバイス マネージャー]から [PA-S1000] が削除されたことを確認し、PA-S1000 本体を PC から 抜去します。

| 昌 デバイスマネージャー                                                                                                    |  |  |
|----------------------------------------------------------------------------------------------------|--|--|
| ファイル(F) 操作(A) 表示(V) ヘルプ(H)                                                                                                    |  |  |
|                                                                                                    |  |  |
| > 🝙 イメージングデバイス                                                                                                    |  |  |
| > 🕠 オーディオの入力および出力                                                                                                    |  |  |
| > ⑨ カメラ                                                                                                    |  |  |
| > === +- <del>-</del> <del>-</del> <del>-</del> <del>-</del> <del>-</del> <del>-</del> <del>-</del> <del>-</del> <del>-</del> <del>-</del> <del>-</del> <del>-</del> <del>-</del> |  |  |
|                                                                                                    |  |  |
| > 利 サウンド、ビデオ、およびゲームコントローラー                                                                                                    |  |  |
|                                                                                                    |  |  |
|                                                                                                    |  |  |
| ◇ ■ ソフトウェア コンハーイント                                                                                                    |  |  |
| >                                                                                                    |  |  |
| > = J1X2 FD12<br>> = F1X7b1 P979-                                                                                                    |  |  |

以上でドライバの削除は終了です。